### **APR Protocols**

The generation and submission of APRs (Annual Performance Reports) in Clarity is substantially different than Service Point.

# Step 1

# Access the APR in Clarity

- Launcher Icon :> Reports.
   Click the HUD Reports section to expand and view the list of HUD reports. Select [HUDX-227] Annual Performance Report [Oct 2017] or [HUDX-228] ESG CAPER [Oct 2017]
- 3. Enter in the report parameters:

| Watsonville/Santa Cruz City & amp: County CoC 🔻                                                     |   |
|----------------------------------------------------------------------------------------------------|---|
|                                                                                                    |   |
| Choose Program Type(s)                                                                              |   |
| Choose                                                                                              |   |
| All                                                                                                 |   |
| Emergency Shelter                                                                                   |   |
| Transitional Housing                                                                                |   |
| PH - Permanent Supportive Housing (disability required)                                             |   |
| Services Only                                                                                       |   |
| Safe Haven                                                                                          |   |
| PH - Housing Only                                                                                   |   |
| PH - Housing with Services (no disability required)                                                 |   |
| Day Shelter                                                                                         |   |
| Homeless Prevention                                                                                 |   |
| Coordinated Assessment                                                                              |   |
|                                                                                                    | * |
| Choose Brogram Status                                                                               |   |
| Choose V                                                                                            |   |
|                                                                                                    |   |
| Choose Program(s)                                                                                   |   |
| Choose.                                                                                             |   |
|                                                                                                    |   |
|                                                                                                    |   |
|                                                                                                    |   |
|                                                                                                    |   |
|                                                                                                    |   |
|                                                                                                    |   |
|                                                                                                    |   |
|                                                                                                    |   |
|                                                                                                    |   |
|                                                                                                    |   |
|                                                                                                    |   |
| -                                                                                                   |   |
|                                                                                                    |   |
| Apply Client Location filter                                                                        |   |
| Apply Client Location filter-                                                                       |   |
| • Apply Client Location filter<br>• No • Yes                                                        |   |
| Apply Client Location filter<br>No O Yes<br>Legacy Feature: Service Based Funding Source            |   |
| Apply Client Location filter<br>No O Yes<br>Legacy Feature: Service Based Funding Source<br>Choose. |   |
| Apply Client Location filter<br>No O Yes<br>Legacy Feature: Service Based Funding Source<br>Choose. |   |
| Apply Client Location filter<br>No O Yes<br>Legacy Feature: Service Based Funding Source<br>Choose. |   |
| Apply Client Location filter<br>No O Yes<br>Legacy Feature: Service Based Funding Source<br>Choose. |   |
| Apply Client Location filter<br>No O Yes<br>Legacy Feature: Service Based Funding Source<br>Choose. |   |
| Apply Client Location filter  No Yes Legacy Feature: Service Based Funding Source  Choose.          |   |
| Apply Client Location filter<br>No Ves<br>Legacy Feature: Service Based Funding Source<br>Choose.   |   |
| Apply Client Location filter<br>No Ves Legacy Feature: Service Based Funding Source Choose.         |   |
| Apply Client Location filter                                                                        |   |
| Apply Client Location filter<br>No Ves<br>Legacy Feature: Service Based Funding Source              |   |
| Apply Client Location filter                                                                        |   |
| Apply Client Location filter  No Yes Legacy Feature: Service Based Funding Source  Choose.          |   |
| Apply Client Location filter<br>No Ves Legacy Feature: Service Based Funding Source Choose.         |   |
| Apply Client Location filter<br>No Ves<br>Legacy Feature: Service Based Funding Source<br>Choose.   |   |
| Apply Client Location filter                                                                        |   |
| Apply Client Location filter                                                                        |   |
| Apply Client Location filter                                                                        |   |
| Apply Client Location filter                                                                        |   |
| Apply Client Location filter                                                                        |   |

### Step 2

# Create an Excel file

- 1. Select Excel at the bottom of the screen in the *Report Output Format* section.
- 2. Note: Do not modify the contents of the Excel file as this may render the file unusable. If desired, you may change the name of the Excel file, however do not change the .xls file extension.
- 4. Press Okay.
- 5. The file will be downloaded as an Excel file.
- 6. Depending on your Process Method, either download the Excel file to your computer, or email the Excel file to your email address.

#### Step 3 Upload the Excel file

- 1. Upload the Excel file to <a href="http://reporting.hmis.cc/">http://reporting.hmis.cc/</a>
- 2. Fill out the prompts

| APR/ESG CAPER - CSV EXTRACT                                                                             |                   |         |  |
|----------------------------------------------------------------------------------------------------|-------------------|---------|--|
| Processing Report                                                                                       | APR (Oct 2017)    | •       |  |
| Process Method                                                                                          | Download ZIP File | ×       |  |
| Drop file here to upload or <u>Select file</u><br>Note: only xls (xlsx) files are allowed to be uploade | d                 | Process |  |

3. Upload the CSV file to Sage